## HOW TO VIEW YOUR EPT TEST SCORE

After you have completed your **English Placement Test** wait 5-8 business days for your score to be processed and then check your **'STUDENT PROFILE'** to view your test result.

| 1. Go to: https://one.kpu.ca                                                                                                    | KPU ON<br>Search                                  | E.KPU<br>n. Click. Done.                                              |  |
|----------------------------------------------------------------------------------------------------|---------------------------------------------------|-----------------------------------------------------------------------|--|
| 2. Click: 'Online Self Service' or 'OSS' (If it does not appear on the homepage, type in OSS on the Search line at the top of the page)                        |                                                   |                                                                       |  |
| 3. Enter your KPU Student Number an                                                                                                    | d <b>Password.</b>                                | RPUID Number:                                                         |  |
| Click: <b>Login</b>                                                                                                    |                                                   | LOGIN Forgot Password?                                                |  |
| 4. Click: <b>Student Menu</b> Student Menu                                                                                                    | ake a payment, register for courses, look up grad | es, view your transcript and find out about financial aid and awards. |  |
| 5. Click: Student Profile – New                                                                                                    |                                                   |                                                                       |  |
| Admissions<br>Forew your active approvion, accept your Offer of Admission                                                                                      | by paying your deposit and                        | register for New Student Orientation.                                 |  |
| Student Profile - New<br>View your academic and personal information including contact                                                                         | , biographical, academic pro                      | ogram, prior education, registration, h                               |  |
| <ul> <li>Approvide an able</li> <li>6. Click: <b>Prior Education</b> (on the left of the</li> <li>7. Your <b>Test Score(s)</b> will be listed below</li> </ul> | e page) (Prior Education<br>Additionar Links:     |                                                                       |  |
| TESTING                                                                                                    | w the header rest                                 | Records 2                                                             |  |
| Description                                                                                                    | Score/Course                                      | Date                                                                  |  |
| App Communications Placement T                                                                                                    | 140                                               | 07/05/2019                                                            |  |
| English Placement Test                                                                                                    | 100                                               | 07/05/2019                                                            |  |
| *Note: Highlighted in yellow are <u>examples</u> of scores. Register in the courses listed in your                                                             |                                                   |                                                                       |  |
| profile under Score/Course.                                                                                                    |                                                   |                                                                       |  |

| Score on your Student Profile | Course Placement                          |  |
|-------------------------------|-------------------------------------------|--|
| 000                           | Further Testing Required: Contact advisor |  |
| 089                           | ENGQ 1089/ENGQ 0084/ENGQ 0085             |  |
| 099                           | ENGQ 1099/ENGQ 1092/ENGQ 1091             |  |
| 110                           |                                           |  |
| 100                           | ENGL 1100/CRWR 1100                       |  |
| 140                           |                                           |  |

To discuss your test results and course planning, please book an appointment with the **Academic Advisor, Upgrading** at <a href="http://www.kpu.ca/advising/advisor-connect">http://www.kpu.ca/advising/advisor-connect</a> or contact the **Future Students' Office at 604-599-3030.** If you have been placed into ENGL 1100 you may also book with Central Advising.

**KPU ASSESSMENT AND TESTING SERVICES**